## ASI Job Register – Submitting a Job posting

Step 1: In order to submit a new Job advertisement, please login into the main ASI portal using the link <u>https://astron-soc.in/user/login</u>.

Only Life members will be able to submit a Job advertisement.

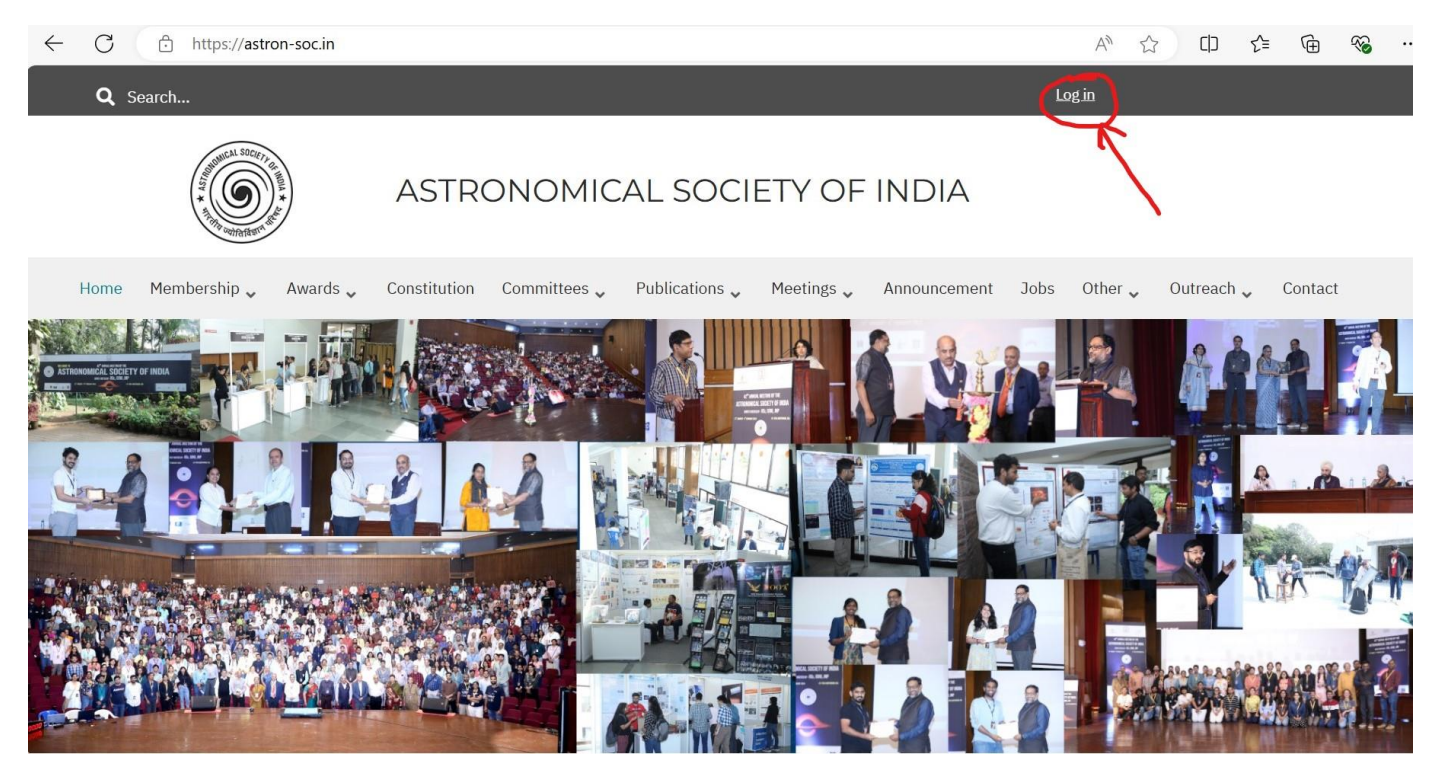

Step 2: Please login to your profile using your Username and Password - shared with you as per the email regarding individual account or when the membership number was assigned.

| $\leftarrow$ | С         | https://ast        | ron-soc.in/use    | r/login      |              |                |            |              |      | AN L    |            | Ē         | ∞ |
|--------------|-----------|--------------------|-------------------|--------------|--------------|----------------|------------|--------------|------|---------|------------|-----------|---|
|              | Home      | Membership 🗸       | Awards 🗸          | Constitution | Committees 🗸 | Publications 🗸 | Meetings 🗸 | Announcement | Jobs | Other 🗸 | Outreach 🗸 | Contact   |   |
|              |           |                    |                   |              |              | Log i          | n          |              |      |         |            |           |   |
|              | Log in    | Reset you          | r password        |              |              |                |            |              |      |         |            |           |   |
|              | Usernam   | ne *               |                   |              |              |                |            |              |      |         |            |           |   |
|              | Enter you | r Astronomical Soc | ciety of India us | sername.     |              |                |            |              |      |         |            |           |   |
|              | Password  | d *                |                   |              |              |                |            |              |      |         |            |           |   |
|              | Enter the | password that acc  | ompanies your     | username.    |              |                |            |              |      |         |            |           |   |
|              | Pleas     | se enter CAPTCI    | HA                |              |              |                |            |              |      |         |            |           | * |
|              | Math      | question *         |                   |              |              |                |            |              |      |         |            | Werkerner |   |

Step 3: In case you do not remember the password, please use the link to reset the password https://astron-soc.in/user/password

| $\leftarrow$ | С         | https://astr        | on-soc.in/user   | /login       |              |                |            |              |      | A" tì   | c) C) C    | : ( <del>)</del> | ∞ . |
|--------------|-----------|---------------------|------------------|--------------|--------------|----------------|------------|--------------|------|---------|------------|------------------|-----|
|              | Home      | Membership 🗸        | Awards 🗸         | Constitution | Committees 🗸 | Publications 🗸 | Meetings 🗸 | Announcement | Jobs | Other 🗸 | Outreach 🗸 | Contact          |     |
|              |           |                     |                  |              |              | Log i          | n          |              |      |         |            |                  |     |
|              | Login     | Reset your          | password         | $\succ$      |              |                |            |              |      |         |            |                  |     |
|              | Usernam   | e *                 |                  |              |              |                |            |              |      |         |            |                  |     |
|              | Enter you | r Astronomical Soci | iety of India us | ername.      |              |                |            |              |      |         |            |                  |     |
|              | Password  | d *                 |                  |              |              |                |            |              |      |         |            |                  |     |
|              | Enter the | password that acco  | ompanies your    | username.    |              |                |            |              |      |         |            |                  |     |
|              | ▼ CAPT    | СНА                 |                  |              |              |                |            |              |      |         |            | _                |     |
|              | Pleas     | se enter CAPTCH     | IA               |              |              |                |            |              |      |         |            | 3                | *   |
|              | Math      | question *          |                  |              |              |                |            |              |      |         | Mindows Ir | de Workenner     |     |

Step 4: Please enter the email address as per the ASI records or the username. The relevant link will be sent to your email address to reset the password.

| Home    | Membership 🗸       | Awards 🗸       | Constitution    | Committees 🗸     | Publications 🗸 | Meetings 🗸 | Announcement | Jobs | Other 🗸 | Outreach 🗸 | Contact |
|---------|--------------------|----------------|-----------------|------------------|----------------|------------|--------------|------|---------|------------|---------|
|         |                    |                |                 | Rese             | t your p       | asswo      | ord          |      |         |            |         |
| Log ir  | n Reset you        | r password     |                 |                  |                |            |              |      |         |            |         |
| Usernar | ne or email addre  | ss *           |                 |                  |                |            |              |      |         |            |         |
| Passwo  | rd reset instructi | ions will be s | ent to your reg | istered email ad | dress.         |            |              |      |         |            |         |
| Sul     | bmit               |                |                 |                  |                |            |              |      |         |            |         |
|         |                    |                |                 |                  |                |            |              |      |         |            | \$      |

Step 5: Once you are logged in, please click on the link "Add Job Announcement" which is available on the right menu in the category Menu for Members.

| · · · · · · · · · · · · · · · · · · · | tron-soc.in/profile |                                |                    |                          |              |                                                              | \$           | Incognito |
|---------------------------------------|---------------------|--------------------------------|--------------------|--------------------------|--------------|--------------------------------------------------------------|--------------|-----------|
| <b>Q</b> Search                       |                     |                                |                    |                          |              | <u>Profile Log</u>                                           | <u>out</u>   |           |
| (                                     |                     | ASTRONOMIC                     | CAL SOCI           | ETY OF                   | INDIA        |                                                              |              |           |
| Home Memb                             | ership 🗸 🛛 Awards 🗸 | Constitution Committees 🗸      | Publications 🗸     | Meetings 🗸               | Announcement | Jobs Other 🗸                                                 | Outreach 🗸   | Contact   |
|                                       |                     |                                | Profil             | е                        |              |                                                              |              |           |
| Profile Inform                        | ation               |                                |                    |                          |              | MENU FOR ME                                                  | MBERS        |           |
| Username                              |                     |                                |                    |                          |              | <ul> <li>&gt; Profile</li> <li>&gt; Add Membershi</li> </ul> | n Details    |           |
| Email                                 | <del>.</del>        |                                |                    |                          |              | <ul> <li>&gt; Update Member</li> </ul>                       | ship Details | /         |
| Edit Profile                          | The information suc | h as password, email address o | an be updated fron | n this <mark>link</mark> |              | > View Submitted                                             | Details      |           |
|                                       |                     |                                |                    |                          | (            | > Add Job Annour                                             | ncement      |           |

Step 6: Please fill in the necessary fields based on the Job requirements as available in the form and click on the submit button. An acknowledgement will be sent to your email address.

| Home Membership 🗸          | Awards 🗸 | Constitution | Committees 🗸 | Publications $\checkmark$ | Meetings 🗸 | Announcement | Jobs    | Other 🗸    | Outreach 🗸   | Contact |
|----------------------------|----------|--------------|--------------|---------------------------|------------|--------------|---------|------------|--------------|---------|
|                            |          |              | Add Jo       | b Anno                    | uncen      | nent         |         |            |              |         |
| Job Title *                |          |              |              |                           |            |              | MENU    | FOR ME     | BERS         |         |
| Example Job title          |          |              |              |                           |            |              | > Profi | le         |              |         |
| Please enter the Job title |          |              |              |                           |            |              | > Add   | Membershi  | p Details    |         |
| Select the Job Category    | *        |              |              |                           |            |              | > Upda  | ate Member | ship Details |         |
| Faculty Member             |          |              |              |                           |            |              | > View  | Submitted  | Details      |         |
| Post-doctoral fellow       |          |              |              |                           |            |              | > Add   | Job Annour | icement      |         |
| D PhD                      |          |              |              |                           |            |              |         |            |              |         |
| Project                    |          |              |              |                           |            |              |         |            |              | *       |
| Technical                  |          |              |              |                           |            |              |         |            |              |         |

Step 7: Once the Job announcement is submitted, in order to logout, please click on the logout button.

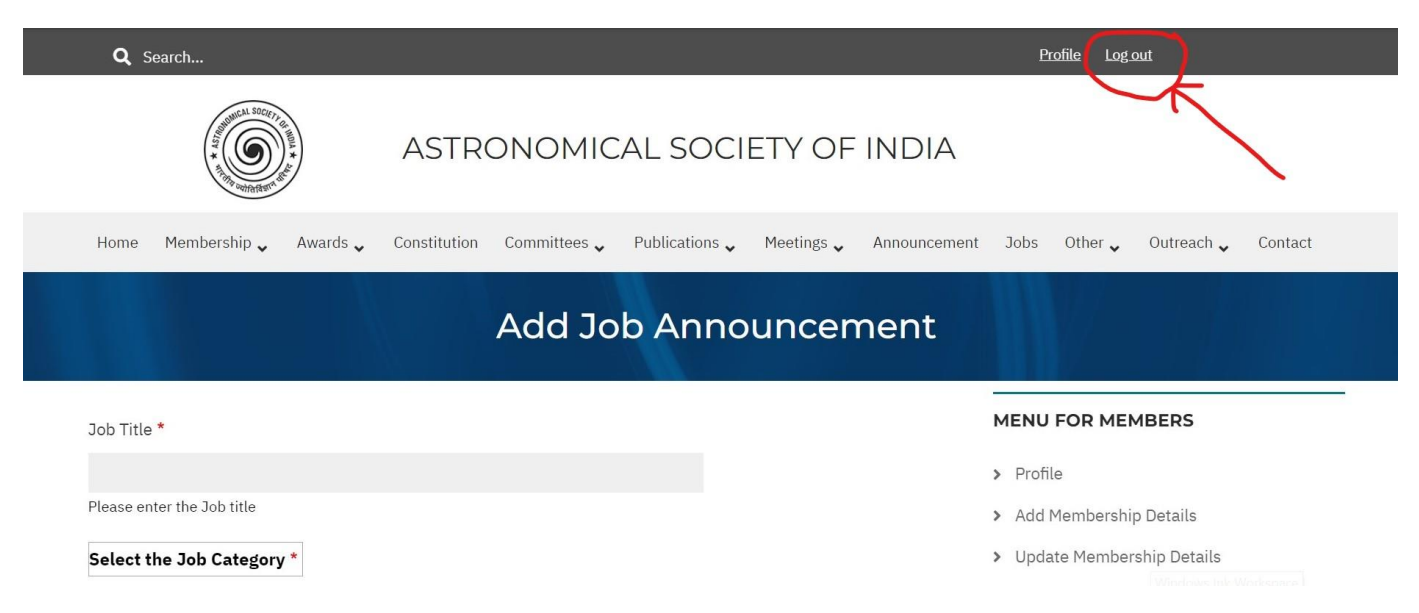

Step 8: Once the announcement is submitted, it will be reviewed by the Secretary, ASI and an approval acknowledgement will be sent to your email. It will be listed in the list of Job category and also circulated to all the members in the next Friday announcement.

| A CONTRACT OF CONTRACT OF CONTRACT. | SOCCETT AL AND A SOCIETY AL AND A SOCIETY AL AND A SOCIET | ASTI                            | RONOI       | MICAL             | SOCIE            | ETY OF        | INDIA        |       | /       |            |           |  |
|----------------------------------------------------------------------------------------------------|----------------------------------------------------------------------------------------------------|---------------------------------|-------------|-------------------|------------------|---------------|--------------|-------|---------|------------|-----------|--|
| Home Membership                                                                                                    | 🖌 Awards ,                                                                                                    | <ul> <li>Constitutio</li> </ul> | on Committe | ees 🗸 🛛 Pu        | Iblications 🗸    | Meetings 🗸    | Announcement | Jobs  | Other 🗸 | Outreach 🗸 | . Contact |  |
|                                                                                                    | Act                                                                                                    |                                 |             |                   |                  | : <b>7</b> -1 | 0.000        |       |         |            |           |  |
|                                                                                                    | ASU                                                                                                    | ronom                           | iy and      | Astr              | opnys            |               | o Oppc       | ortun | Itle    | 5          |           |  |
| List of Jobs - All                                                                                                    | Faculty                                                                                                    | Postdoc                         | PhD         | ASTR<br>Technical | opnys<br>Project | ICS JO        | O Oppc       | ortun | ITIES   | 5          |           |  |
| List of Jobs - All<br>Displaying 1 - 10 of 1                                                                                                    | Faculty                                                                                                    | Postdoc                         | PhD         | AST               | Project          | ICS JOI       | Other        | ortun | ITIES   | 5          |           |  |